# ✓SLIS<sup>®</sup> AGP-V3200 シリーズ 3D マルチメディアアクセラレーター

# ユーザーマニュアル ハードウエア & ビデオドライバー

AGP-V3200/8M AGP-V3200/16M 購入者のバックアップの場合を除き、ASUSTeKコンピュータ社(ASUS)の文書による明示 の許諾なく、本書中に示されるハードウェア・ソフトウェアに関しても当然、本マニュアルのい かなる部分も再構成や検索システムへの登録、他言語への翻訳などを行うことはできません。

ASUSは、本書の内容に関し、いかなる保証もなく現状のままで提供します。ただし、市場 の要求に適合させるため、または、特定の目的のため、本書の内容を変更することがありま す。いかなる場合でも、ASUSの責任者や管理者、従業員、代理人は、本書の記述や本製品か ら生じる、間接、直接、二次的、必然的などを問わず、いかなる種類の損害(利益の損失によ る損害、ビジネスチャンスの喪失、データの損失、営業停止に関するものも含む)に対して、 それを事前に予告したかどうかにも関わりなく責任を負いません。

以下の場合には、製品保証やサービスを受けることができません:(1) ASUSが認めていな い方法で製品が修理されたり、変更されたりした場合。(2) 製品シリアル番号が、明確に確認 できない場合。

本書中の製品名や企業名は、各権利者の登録商標や著作権の場合があります。本書では、 各メーカー及び製品を特定する目的で使用しています。権利者の権利を侵害するものではあ りません。

- ・ IBM・OS/2は、International Business Machine社の登録商標です。
- ・Banshee」は、3Dfx Interactive Incorporated社の商標です。
- Windows および MS-DOSは、Microsoft 社の登録商標です。
- ・AdobeおよびAcrobatは、Adobe Systems社の登録商標です。

製品名と改訂番号は、製品自身に印刷されています。マニュアルの改訂版は、マニュアル改 訂番号のピリオド前後の数字で示されます。マニュアルのアップデートは、マニュアル改訂番 号の第3数字で表されます。

マニュアル、BIOS、ドライバーなどのアップデートに関する情報、製品リリース情報は、 http://www.asus.com.twもしくは、次ページの情報を参照して入手してください。

本書中の製品仕様や情報は、予告なく変更されることがあります。しかし、この変更はASUSの義務ではありません。ASUSは、本書および本製品、製品添付のハードウェアやソフトウェアから生じる一切の損害に対して責任はありません。

#### Copyright 1998 ASUSTeK COMPUTER INC. 不許複製。

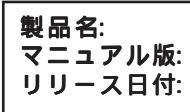

ASUS AGP-V3200 シリーズ 1.00 J288 1998年11月

# ASUSTeK COMPUTER INC.

マーケティング

| 住所:    | 150 Li-Te Road, Peitou, Taipei, Taiwan 112 |
|--------|--------------------------------------------|
| 電話:    | +886-2-2894-3447                           |
| Fax:   | +886-2-2894-3449                           |
| Email: | info@asus.com.tw                           |

#### テクニカルサポート

| Fax:   | +886-2-2895-9254         |  |
|--------|--------------------------|--|
| BBS:   | +886-2-2896-4667         |  |
| Email: | tsd@asus.com.tw          |  |
| WWW:   | www.asus.com.tw          |  |
| FTP:   | ftp.asus.com.tw/pub/ASUS |  |

## ASUS COMPUTER INTERNATIONAL

マーケティング 住所: 6737 Mowry Avenue, Mowry Business Center, Building 2 Newark, CA 94560, USA Fax: +1-510-608-4555 Email: info-usa@asus.com.tw

#### テクニカルサポート

| + 1-510-608-4555         |
|--------------------------|
| +1-510-739-3774          |
| tsd-usa@asus.com.tw      |
| www.asus.com             |
| ftp.asus.com.tw/pub/ASUS |
|                          |

### ASUS COMPUTER GmbH

| マーケティング | ·                                             |
|---------|-----------------------------------------------|
| 住所:     | Harkort Str. 25, 40880 Ratingen, BRD, Germany |
| 電話:     | 49-2102-445011                                |
| Fax:    | 49-2102-442066                                |
| Email:  | info-ger@asus.com.tw                          |

#### テクニカルサポート

| ホットライン: | 49-2102-499712             |
|---------|----------------------------|
| BBS:    | 49-2102-448690             |
| Email:  | tsd-ger@asus.com.tw        |
| WWW:    | www.asuscom.de             |
| FTP:    | ftp.asuscom.de/pub/ASUSCOM |

(空白ページです)

| 目次                                      |                 |  |
|-----------------------------------------|-----------------|--|
|                                         | 7               |  |
| 梱包内容                                    | 7               |  |
| 特徴                                      | 7               |  |
| ASUS AGP-V3200/8M レイアウト                 | 8               |  |
| ASUS AGP-V3200/16M レイアウト                | 9               |  |
| 川. ハードウェアのインストール                        | 10              |  |
| インストール手順                                |                 |  |
| 新しいシステム                                 |                 |  |
| すでにVGAカードの取り付けられているシステム                 |                 |  |
| 111. Windows 95/98                      |                 |  |
| OSの必要条件                                 |                 |  |
| Windows 95 OSR2.0 USB サホート              |                 |  |
| Windows 98                              |                 |  |
| インストール手順                                |                 |  |
|                                         | 13              |  |
| DirectX 6のインストール                        |                 |  |
| ディスプレイドライバーのインストール                      |                 |  |
| ビデオプレーヤーのインストール                         |                 |  |
| ビデオプレーヤーの使い方                            | 17              |  |
| OpenGLドライバーのインストール                      | 18              |  |
| 解像度と色の変更                                | 19              |  |
| ディスプレイドライバーの削除                          |                 |  |
|                                         |                 |  |
| Windows 95 コントロールパネルの使用                 |                 |  |
| Readme9x.txtの閲覧                         |                 |  |
| CD 内谷の表示                                |                 |  |
|                                         | <b>ZZ</b>       |  |
| N14.0 テイスノレ1 トラ1 ハーの1 ノストール<br>インフトール壬順 | ZZ<br>22        |  |
| インストールナ順                                | 22<br>22        |  |
| V. J 1 ヘノレ1 情報                          | <b>23</b>       |  |
| mm lon loc ない<br>VI トラブルシューティング         | 23<br><b>24</b> |  |
| ・・・・・・・・・・・・・・・・・・・・・・・・・・・・・・・・・・・・・   |                 |  |
| 解決                                      |                 |  |
|                                         |                 |  |

# FCC & DOC COMPLIANCE

#### Federal Communications Commission Statement

This device complies with FCC Rules Part 15. Operation is subject to the following two conditions:

- This device may not cause harmful interference, and
- This device must accept any interference received, including interference that may cause undesired operation.

This equipment has been tested and found to comply with the limits for a Class B digital device, pursuant to Part 15 of the FCC Rules. These limits are designed to provide reasonable protection against harmful interference in a residential installation. This equipment generates, uses and can radiate radio frequency energy and, if not installed and used in accordance with manufacturer's instructions, may cause harmful interference to radio communications. However, there is no guarantee that interference will not occur in a particular installation. If this equipment does cause harmful interference to radio or television reception, which can be determined by turning the equipment off and on, the user is encouraged to try to correct the interference by one or more of the following measures:

- Reorient or relocate the receiving antenna.
- Increase the separation between the equipment and receiver.
- Connect the equipment to an outlet on a circuit different from that to which the receiver is connected.
- Consult the dealer or an experienced radio/TV technician for help.

**WARNING!** The use of shielded cables for connection of the monitor to the graphics card is required to assure compliance with FCC regulations. Changes or modifications to this unit not expressly approved by the party responsible for compliance could void the user's authority to operate this equipment.

### Canadian Department of Communications Statement

This digital apparatus does not exceed the Class B limits for radio noise emissions from digital apparatus set out in the Radio Interference Regulations of the Canadian Department of Communications.

## I. はじめに

ASUS AGP-V3200 シリーズ グラフィックス・ビデオ アクセラレーターをお買い あげいただきありがとうございます。3Dfx Interactive Inc 社のBanshee™アクセラ レーターを搭載したASUS AGP-V3200シリーズグラフィックス・ビデオアクセラ レーターは、2D/3D グラフィックス双方で高速・最高品質のグラフィックス環境を 提供します。もちろん、3Dゲーム、マルチメディアアプリケーションをフルサポート します。

#### 梱包内容

注: AGP-3200 シリーズグラフィックスカードは、AGPスロット搭載マザーボー ド専用です。

#### ASUS AGP-V3200/8M

- ☑ (1) ASUSグラフィックスカード
- ☑ (1) 製品用ユーザーマニュアル
- ✓ (1) ASUSドライバー・ユーティリティCD

#### ASUS AGP-V3200/16M

- ☑ (1) ASUSグラフィックスカード
- ☑ (1) 製品用ユーザーマニュアル
- ✓ (1) ASUSドライバー・ユーティリティCD

#### 特徴

- 3Dfx<sup>™</sup> Banshee<sup>™</sup> グラフィックスチップ搭載
- 250MHz RAMDAC
- 8MB/16MB 128ビット 125MHz SGRAM
- TV-Tuner、MPEG-I、MPEG-II、Videoキャプチャー対応VMIバスコネクター搭載
- サイドバンドシグナリング AGP 1X インターフェース
- Microsoft GDIアクセラレーター対応128ビット ハードウェアエンジン
- Glide、Direct3D、MiniGL、OpenGLアクセラレーション機能
- 最高の3D性能
- 写真画質の3D品質
- 高解像度で3Dゲーム
- ASUSスマート・簡単ユーティリティ: Windows 95/98 用簡単インストール、モニ ター・色設定を実現

. **はじめに** |包内容/特領

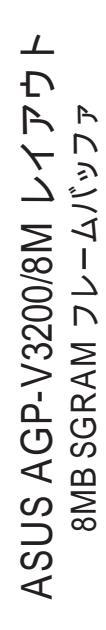

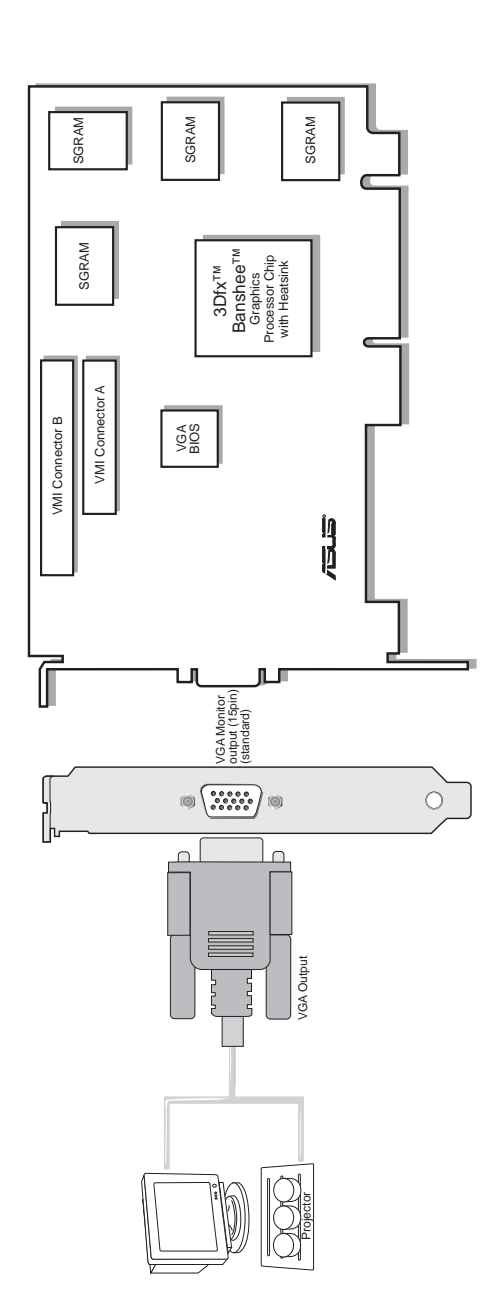

# I. はじめに

I. はじめに

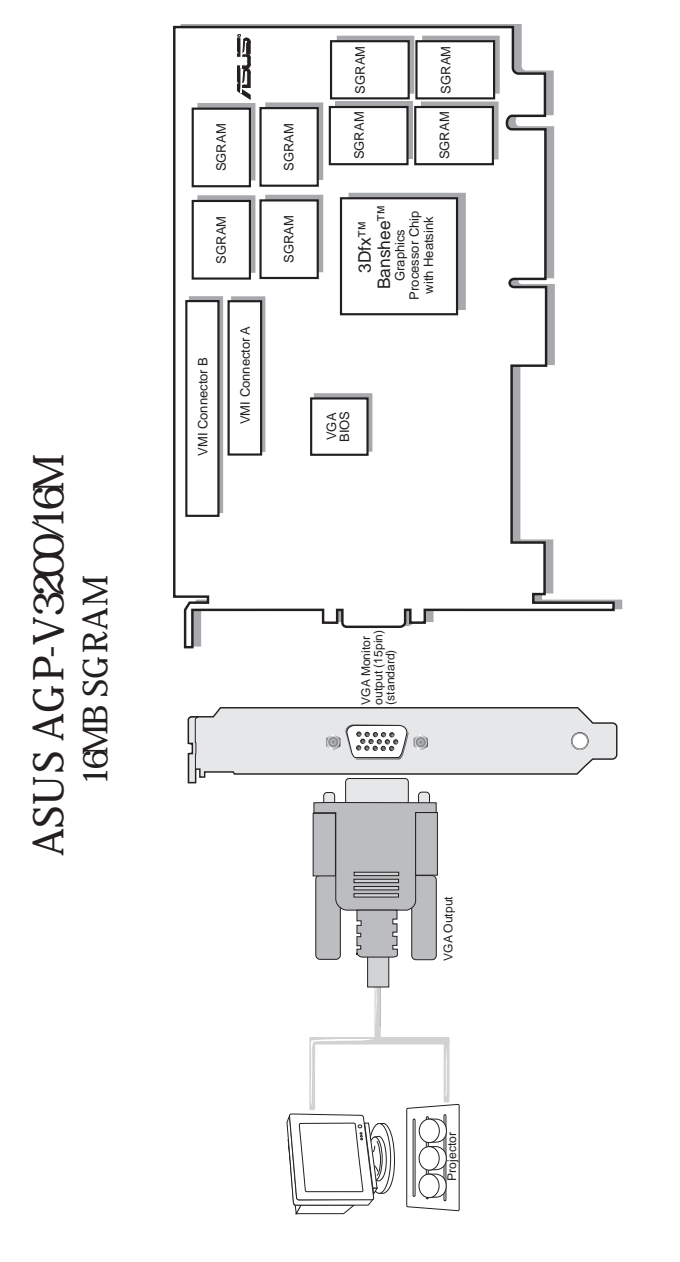

**I. はじめに** レイアウト

# II. ハードウェアのインストール

注:本製品は、GPスロットを搭載したマザーボードでのみ使用できます。

警告! コンピューターのボードや部品には、非常にデリケートな集積回路(IC) が使用されています。コンピューターのボードや部品を静電気から保護するため、以下の記述を参照して対策してください。

- 1. カードなどの部品を取り付けたり取り外したりするときは、電源装置のACプ ラグを抜いてください。そうしないと、マザーボードや拡張カードを壊して しまうかもしれません。
- 2. すべての部品は、取り付けるまで静電気防止袋(製品の入っていた袋)に入れ ておいてください。
- コンピュータ部品に触れる際には、設置された設置バンドを装着してください。もし、設置バンドを持っていないときは、電源装置のケースなどの設置された金属物に手を触れ、静電気を逃がしてください。カードを持つときは端を持ち、決してICなどの回路部品に触れないでください。
- コンピュータから取り外した際は、部品は設置された静電気対策用マット上か 製品の入っていた袋の上に置いてください。

## インストール手順

#### 新しいシステム

- 1. コンピューターの電源プラグを抜きます。
- 2. 筐体のカバーを取り外します。
- AGPスロットの位置を確認します。スロットが使用されていないことを確認して ください。
- バックパネルにあるAGP用の拡張スロットカバー金具を取り外してください(金 具を取り付けていたネジは、後でカードを取り付けるために使用します)。
- 静電気対策マットを使用するか、設置されたものに触れて、あなたの静電気を逃 がしてください。
- 片手でブラスチックの袋に入っているカードを持ち上げ、もう一方の手で袋から取り出してください。必ずカードの端を持ってください。
- 7. カードをAGPスロットの上にまっすぐ置き、まず片方の端を押し込み、その 後、他方の端を押し込み、最後に全体を押し込んで確実にスロットに取り付け ます。奥まで確実に入っているかどうか確認してください。力を入れすぎては いけませんがしっかりと取り付けてください。
- 8. カードを、先に拡張バススロット金具を取り付けていたネジで取り付けます。
- 9. 筐体のカバーを取り付けます。
- 10. アナログモニター用の15ピンVGAコネクターを取り付けます。ネジで取り付け る場合にはネジも使ってください。
- 使用する他のケーブルや機器を接続してください。以上でドライバーやユーティ リティをインストールする準備ができました。

すでにVGAカードの取り付けられているシステム

- 1. スタンダードVGAにディスプレイドライバーを変更してください。
- 2. コンピューターの電源を切り、すべてのケーブルを取り外してください。
- 3. すでに取り付けられているVGAカードと、ASUS AGP-V3200シリーズグラフィックスカードを交換してください。
- 4. コンピューターを再起動してください。
- 5. ASUS AGP-V3200シリーズディスプレイドライバーをインストールして下さい。

### OSの必要条件

**重要!** ASUS AGP-V3200シリーズは、動作するのに固有のIRQを要求します。インストール中に問題が発生した場合には、BIOS設定やマザーボードのジャンパーで「VGA INT/IRQ」が有効(enabled)になっているかどうか確認してください。

**注:** AGP-V3200 シリーズ グラフィックス カードは、AGPスロット搭載マザーボード 用です。

#### Windows 95 OSR2.0 USBサポート

Windows 95 OSR2.0はAGPカードをサポートしますが、AGPの全機能をフル活用 するには、Windows 95 OSR2.0をインストールした後、USB アップグレードをイン ストールし、マザーボードのチップセットに対応したVGARTDドライバーをインス トールする必要があります。(III.Windows 95/98 VGARTDのインストールを参 照してください)。

Win95 OSR2.0 USBをインストールするには、まず OSR2.0 をインストールしま す。次に、USB サポートップデートをインストールします(USBアップデートは、 Windowsの言語と一致するものを使用してください)。1997年4月のMSDN Disc-1 「Windows 95, SDKs, and Tools」では、OSR2.0 は「 $\pm$ OSR2」に、USBアップデート は「 $\pm$ OSR2 $\pm$ USBSUPP」にあります。インストールされているOSのバージョンを 決定するには、レジストリを見てください(なお、日本語版では、以下の数字は異な る場合があります)。

HKEY\_LOCAL\_MACHINE¥SOFTWARE¥Microsoft¥Windows¥CurrentVersion¥Version HKEY\_LOCAL\_MACHINE¥SOFTWARE¥Microsoft¥Windows¥CurrentVersion¥VersionNumber

OSR2.0 with USB は:

Version "Windows 95"、VersionNumber "4.03.1212"・"4.03.1214"と表示されます。

#### Windows 98

Windows 98は、Direct3DとAGPをフルサポートします。ベータ版Windows 98をお 使いの場合には、AGPドライバーインストール前に、正式版Windows 98にアップグ レードしてください。

Windows 98には、主なチップセットに対応したVGARTDが含まれていますが、本 製品を活用するため、製品添付のCDより最新バージョンのVGARTDをインストー ルしてください。

本マニュアルでは、CD-ROMドライブをドライブDとして記述します。また、 WindowsはC:¥WINDOWSにあるものとします。適宜必要に応じて読み替えてく ださい。

#### インストール手順

ASUS AGP-V3200シリーズVGA カードを取り付けた後にWindows 95をインストールすると、「新しいハードウェアが見つかりました」とドライバーのインストールを求められます。

新しいハードウェアを検出したというウィンドウが表示されます。

ドライバーをインストールしないように選択し、次ページの指示に従って進めて ください。

Windows 95 OSR2.0・Windows 98をインストー ルしているとき、デバイスドライバーをアップ デートするウィザードが表示されます。

このウィザードは、スタンダードPCIグラフィッ クスアダプター(VGA)をインストールします。 「次へ」をクリックし、アップデートされたドライ バーを検出します。

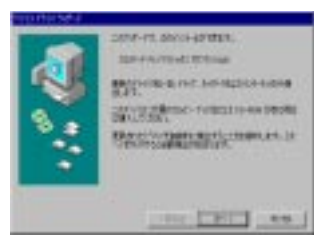

警告!「次へ」をクリックしてください。「キャンセル」をクリックするとシステムが停止し、トラブルが生じます。

「終了」をクリックし、VGAドライバーのインス トールを終えてください。その際、Windows 95/98 CDが必要となる場合もあります。CDが手元にない 場合には、パスに¥Windows¥Systemディレクトリ を指定してください。再起動を求められたら、「いい え」を選択し次ページの指示に進んでください。

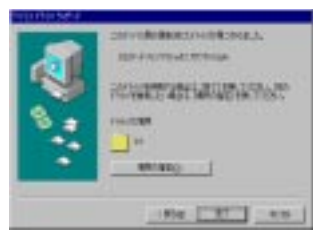

# すべてのドライバー・ユーティリティのインストール

ASUS AGP-V3200シリーズインストールCDを ドライブにセットします。ASUS AGP-V3200イン ストール画面が表示されます。表示されない場合 には、D:¥setup.exeを実行してください。インス トール項目が表示されす。

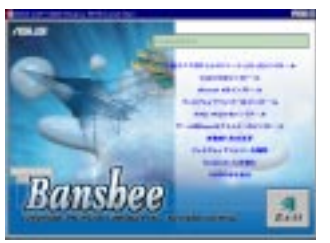

すべてのドライバーやユーティリティをインス トールしたいときは、「すべてのドライバーユー ティリティのインストール」を選択します。ディ スプレイドライバー、DirectX6ランタイムライブ ラリー、ビデオプレーヤー、OpenGLドライ バー、VGARTDドライバーを順にインストール します。

個々のドライバーやユーティリティをインス トールしたいときは、次ページの手順に従ってく ださい。

### VGARTDのインストール

付属CDをドライブにセットしてセットアップ を自動実行するか、マイコンピューターで付属 CDをダブルクリックするか、CDのルートディ レクトリにあるSetup.exeを実行してください。 インストール項目の選択画面で、「VGARTDの インストール」を選択します。

VGARTDドライバーはAGPボードでのみ必 要、というメッセージが表示されます。「はい」を クリックし、VGARTDドライバーのインストー ルを進めてください。

お使いのマザーボード上のチップセットに応じ たAGP VGARTD ドライバー検出ダイアログが表 示されます。

「 O K 」をクリックしてチップセットに応じた ドライバーをインストールしてください。

インストールダイアログは、チップセットに より少し異なります。この画面は、VGARTDイ ンストール中のものです。Intelチップセットの 場合です。

他のドライバーを選択するときは、ドロップダ ウンリストから選択します。インストールしたい チップセットに対応したVGARTDドライバーを 選択し、「インストール」をクリックしてください。

VGARTDドライバーセットアップようこそダ イアログが表示されます。「次へ」をクリックして 進んでください。

VGARTDドライバーのセットアップが終わったら、「終了」をクリックしてセットアップ作業を 終了してください。

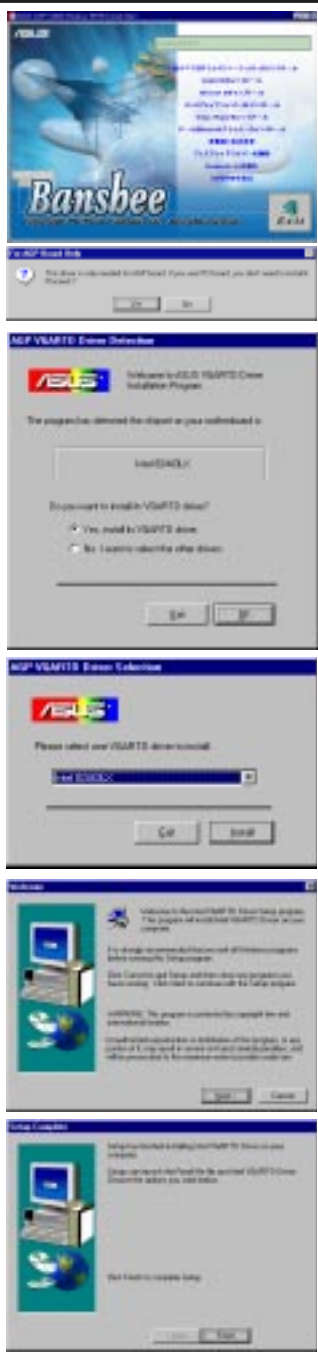

### DirectX6のインストール

Microsoft DirectX6をインストールします。DirectXによりWindows 95/98で3D ハードウェアアクセラレーション機能を実現します。Windows 95/98でソフトウェア MPEGを利用するには、最初にMicrosoft DirectX6ライブラリーをインストールし てから、ビデオプレーヤーをインストールしてください。

付属C D をドライブにセットしてセットアップ を自動実行するか、マイコンピュータで付属C D をダブルクリックするか、CD-ROMのルートディ レクトリにある Setup.exe を実行してください。 「DirectX 6のインストール」を選択します。

「はい」をクリックし、Microsoft DirectX6をイン ストールしてください。

同意文書を読んだ後、「はい」をクリックしてく ださい。

DirectX 6をインストール後、「OK」をクリック してください。

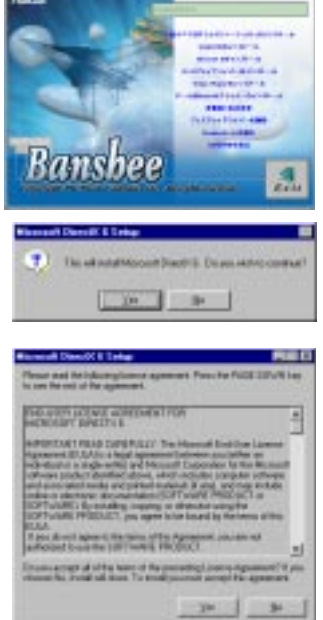

DK.

ディスプレイドライバーの インストール

インストールCDをドライブにセットするか、マ イコンピュータでCDドライブをダブルクリック しCDのルートディレクトリにあるSetup.exeを実 行してください。ディスプレイドライバーのイン ストールを選択しAGPドライバーをインストール してください。

ようこそ画面が表示されたら、「次へ」をクリックし先へ進んでください。

機能解説画面になります。「次へ」をクリックし 先へ進んでください。

Windows OSR2.0かどうか、などに応じ注意確認 画面が表示されます。もし、OSR2.0以降でない場 合にはアップグレードを求められます。また、そ れ以外の場合には、必要に応じVGARTDのイン ストールを求められます。

お使いのOSがWindows OSR20の場合には、 ハードディスクにファイルをコピーします。必要 に応じ「次へ」をクリックし進んでください。

ドライバーのインストールが完了したら、Windowsの再起動を求められます。Windowsを再起動 してください。

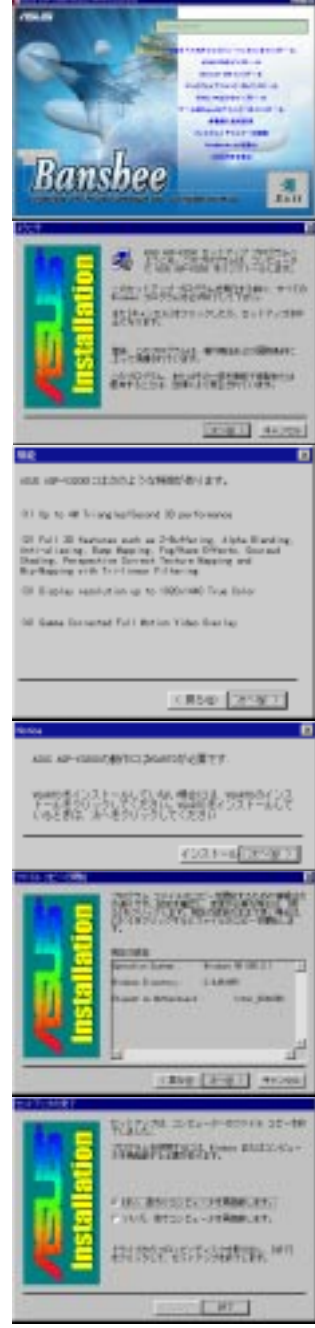

## ビデオプレーヤーのインストール

「PowerPlayer」ビデオプレーヤーをインストールします。ビデオプレーヤーで、 Video CD (\*.DAT)や MPEG (\*.MPG) CD タイトルを楽しむことができます。

インストールCDをドライブにセットするか、マ イコンピュータでCDドライブをダブルクリックし CDのルートディレクトリにあるSetup.exeを実行し てください。

「ビデオプレーヤーのインストール」をクリッ クします。

この画面はインストール中のものです。

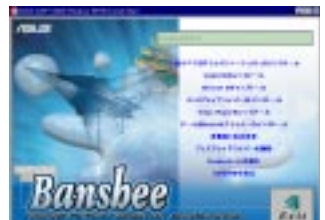

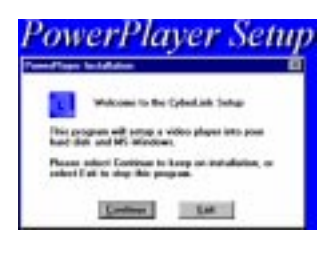

## ビデオプレーヤーを使用する

ボタン上にカーソルを移動すると、ボタンの説明が簡単に表示されます。

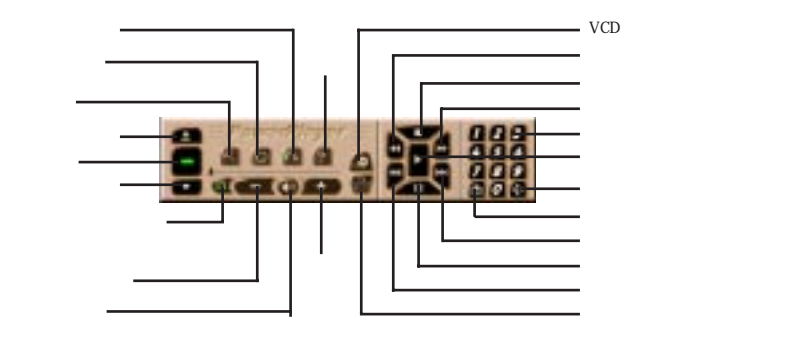

注: PowerPlayerは低解像度(1024x768以下)・低リフレッシュレート(85Hz以下)で ご使用ください。高解像度・高リフレッシュレートで使用すると、品質が低下したり トラブルが生じたりします。

## OpenGLドライバーのインストール

OpenGLドライバーで、OpenGLをサポートするゲーム、たとえば Quake・ QuakeII・Hexen IIなどを高品位で楽しむことができます。

注: OpenGLをサポートするゲームをしない場合には、このドライバーをインストールする必要はありません。

インストールCDをドライブにセットするか、マ イコンピュータでCDドライブをダブルクリック し、CDのルートディレクトリにあるSetup.exeを実 行してください。「ディスプレイドライバーのイン ストール」を選択しAGPドライバーをインストー ルしてください。

「OpenGL Driver for Gamesのインストール」を クリックします。

この画面はインストール中のものです。

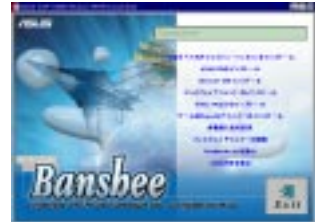

| Ols Miniper                          | Selve                                   | E                       |
|--------------------------------------|-----------------------------------------|-------------------------|
| (iii) Web                            | corne to the 32 to minipo               | st patchel              |
| This will install<br>people role the | the updated OpenGL<br>games that need A | ningent for 2016        |
| After you pres<br>have driven for    | chotal. See installer of                | Exercit your<br>simplet |
|                                      | Intel                                   | Carem                   |

#### 解像度と色の変更

ディスプレイの設定を変更することができます。

設定: ディスプレイに関する、解像度・色・デス クトップ・フォントなどを設定できます。最大画 面サイズはモニターの性能やグラフィックスカー ドのフレームバッファにより変化します。

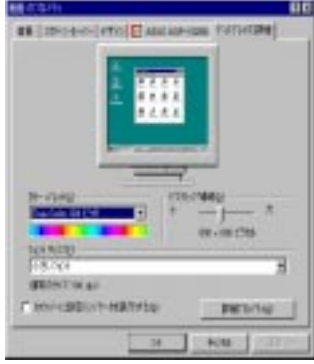

an (annual erro El con sue son) eurostant

ASUS AGP-3200: ガンマ値やリフレッシュレート、Glide/OpenGL、Direct3Dなど、色やモニターの調整を行います。

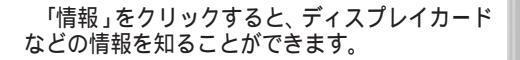

カードやドライバーについて、ダイアログに表示される ASUSTeK COMPUTER INC.、3Dfx Interactive Inc. などのwebサイトから情報を入手す ることができます。各webサイトからカードや ディスプレイ関連の最新情報を入手して下さい。

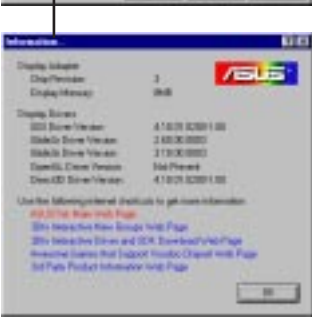

## ディスプレイドライバーの削除

他のグラフィックスカードを使いたい場合や、AGP-V3200ディスプレイドライ バーを使用しなくなった場合には、次に紹介する手順でドライバーをWindows 95か らアンインストールし、ハードディスクの容量を節約することができます。

### 自動実行画面の使用

インストールCDをドライブにセットするか、マ イコンピュータでCDドライブをダブルクリック し、CDのルートディレクトリにあるSetup.exeを実 行してください。「ディスプレイドライバーの取り 外し(リムーブ)」を選択し、画面の指示に従ってく ださい。

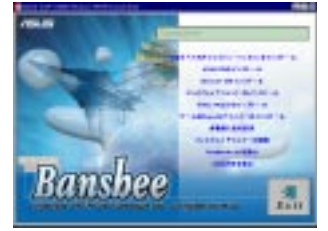

Windows 95/98コントロールパネルを使う

- スタートボタンをクリックし、設定をポイントします。
- 2. コントロールパネルをクリックします。
- プログラムの追加と削除をダブルクリックします。
- 4. 追加と削除タブを選択します。
- 5. リストから ASUS VGA Driverを選択します。
- 6. 追加/削除をクリックします。
- システムの再起動を求められたら、はいをク リックし再起動してください。

#### Readme9x.txtの閲覧

マニュアル作成後に、情報をこのファイルに保 存しています。

インストールCDをドライブにセットするか、マ イコンピュータでCDドライブをダブルクリックし CDのルートディレクトリにあるSetup.exeを実行し てください。「Readme9x.txt.の閲覧(ブラウズ)」を 選択すると、README9X.TXTが自動的に Notepadで開きます。

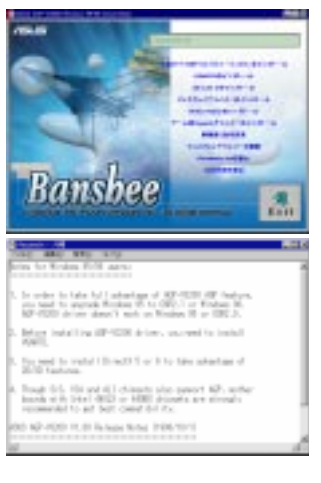

III. Windows 95/9 Readme / 閲覧

CD内容の表示

この項目を選択するとASUS AGP-V3200シリー ズインストールCDの内容を表示することができま す。

インストールCDをドライブにセットするか、マ イコンピュータでCDドライブをダブルクリック し、CDのルートディレクトリにあるSetup.exeを実 行してください。CD内容の表示を選択すると、 Windowsのエクスプローラが開きCDの内容を表示 します。

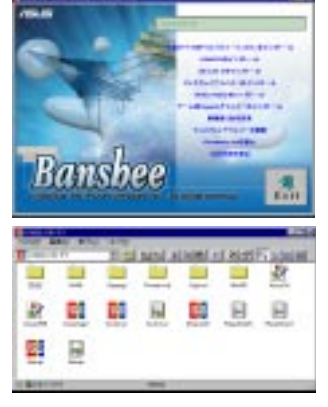

# IV. Microsoft Windows NT 4.0

# NT4.0 ディスプレイドライバーのインストール

警告! ASUS AGP-V3400TNTシリーズ Windows NT 4.0ドライバーをインストー ルする前に、Windows NT 4.0 Service Pack3をインストールしてください(お使 いのWindowsの言語と同一の言語版でアップデートしてください。http:// www.microsoft.com/isapi/support/bldqpage.idc? ProductPage=q\_servpから入手 できます)。そうでないと、システムが暴走し起動することができなくなりま す。

**注**: ここではCD-ROMドライブをドライブDとして説明します。AGPの機能を完全 活用するためには、Windows NT 5.0が必要です。

### インストール手順

- 1. Windows NTを起動し、ディスプレイのプロパティをVGAモード(16色、640x480 ピクセル)に設定します。そして、システムを再起動します。
- 2. 再起動したら、デスクトップ上で右クリックしプロパティを選択します。
- 3. 設定タブをクリックします。
- 4. ディスプレイのタイプの変更を選択します。
- 5. アダプターのタイプを選択し、変更をクリックします。
- 6. ディスク使用をクリックします。
- ASUS AGP-V3200インストールCDをドライブ にセットします。
- D:¥NT40 と入力します。または、参照をク リックしWindows NTディレクトリを指定しま す。そして、OKをクリックします。

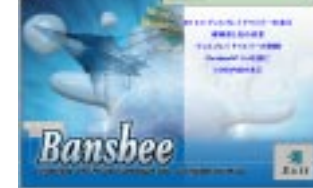

- 9. ASUS AGP-V3200を選択し、**OK**をクリックします。
- 10. 確認画面が表示されます。すべての必要なファイルがハードディスクにコピーされたら、閉じるをクリックしてディスプレイのプロパティ画面へ戻ってください。そして、適用をクリックします。
- 11. システム設定変更ダイアログが表示されます。はいをクリックし、Windowsを再 起動してください。
- 12. Windows NT は初期値で起動します。 ディスプレイ アプレットで、モードを設定します。

**注:**原則的に、Windows NT 4.0のインストール画面はWindows 95/98と同じです。 解像度の変更や色の変更、ディスプレイドライバーのアンインストール、 READMENT.TXTの閲覧、CD内容の表示などにつき、Windows 95/98に関する 記述を参照してください。

# V. ディスプレイ情報

# 解像度表

| 解像度       | 色深度(Bits/Pixel)                              | リフレッシュレート (Hz)                          |
|-----------|----------------------------------------------|-----------------------------------------|
| 640x480   | 8 / 16 / 24 / 32                             | 60, 72, 75, 85, 100, 120, 160, 200, 250 |
| 720x480   | 8 / 16 / 24 / 32                             | 60, 72, 100, 120, 160, 200              |
| 720x576   | 8 / 16 / 24 / 32                             | 60, 72, 100, 120, 160, 200              |
| 800x600   | 8 / 16 / 24 / 32                             | 60, 72, 75, 85, 100, 120, 160, 200      |
| 1024x768  | 8 / 16 / 24 / 32                             | 60, 70, 75, 85, 100, 120, 160           |
| 1152x864  | 8 / 16 / 24 / 32                             | 60, 75, 85, 100, 120, 160               |
| 1280x960  | 8 / 16 / 24 / 32                             | 60, 75, 85, 100, 120                    |
| 1280x1024 | 8 / 16 / 24 / 32                             | 60, 75, 85, 100, 120                    |
| 1600x1200 | 8 / 16 / 24 / 32                             | 60, 65, 70, 75, 80, 85                  |
| 1792x1344 | 8 / 16 / 24 / <u>32</u>                      | 60, 75                                  |
| 1856x1392 | 8 / 16 / 24 / <u>32</u>                      | 60                                      |
| 1920x1440 | 8 / 16 / <u><b>24</b></u> / <u><b>32</b></u> | 60                                      |

注: 下線付き色深度はAGP-V3200/16M タイプのみで有効です。

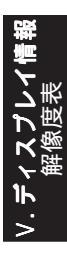

# VI. トラブルシューティング

内容

### 解決

インストールして再起動 後、Windows 95でディス プレイの設定が不正と表 示されます。 以前のディスプレイドライバーと現在のディスプレ イドライバーがコンフリクトしています。以前のディ スプレイドライバーを完全に取り除いていないことが 原因です。取り除きにつき以下の手順を参照してくだ さい。:

- デスクトップ上のマイコンピュータを右クリック します。
- プロパティを選択します。システムのプロパティ ダイアログボックスが表示されます。
- デバイスマネージャタブをクリックします。デバ イスのタイプ別に表示してください。
- ディスプレイアダプターをダブルクリックします。
- 5. 複数のコンフリクトしているアダプターが表示さ れるはずです。
- 以前に使用していたアダプターを選択し、削除を クリックしてアダプターを無効にします。
- デバイスマネージャーを終了し、Windows 95を再 起動します。
- 再起動後にはディスプレイ表示が正しくなっています。
  お使いのディスプレイ固有の問題です。ディスプレイ

高解像度、高リフレッ シュレートを利用できま せん。

DirectXやほかのアプリ ケーションが、AGPメモ リーが無いと表示します。 いくつかの原因があり得ます。:

の付属文書を参照してください。

- 1. Windows 95がOSR2.0 以降ではありません。
- 2. DirectX のバージョンが 6.0以降ではありません。
- AGPチップセットに応じたファイルがインストー ルされていません(例:Intel 440LXでは VGARTD.VXD)
- BIOS設定が不正です。BIOSは少なくともAGPア パチャーサイズ32MBをサポートしていることが必 要です。